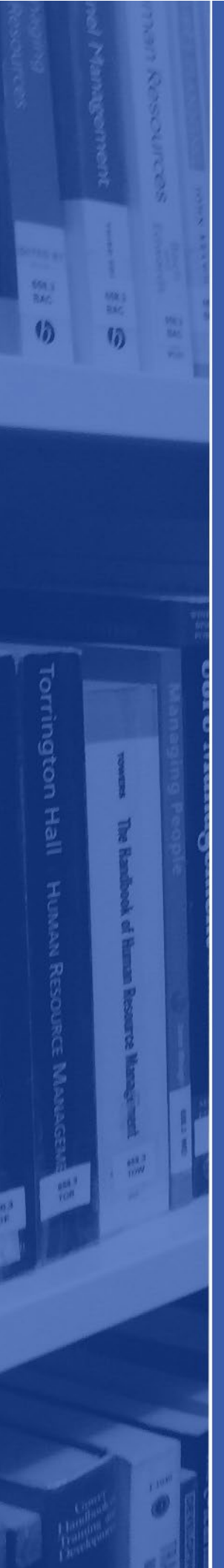

# Ebook Access Guide

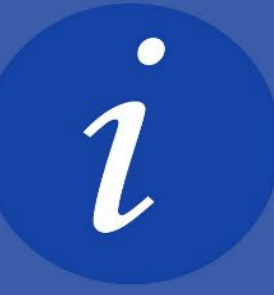

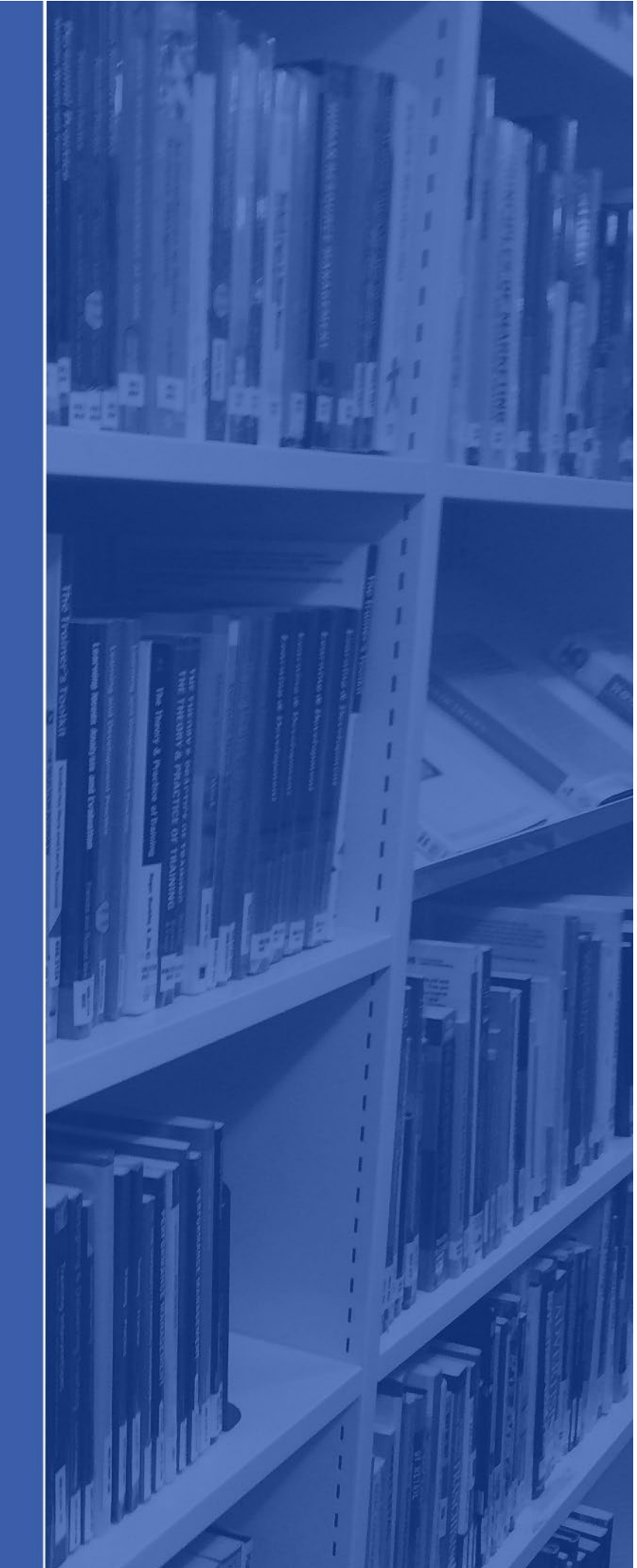

Ecore is our library search tool which allows you to search, access and download our ebooks.

For more information about Ecore please visit the <u>Ecore page on the library website</u>.

### ACCESSING ECORE

You can search for all of our ebooks via Ecore. Click on the link to Ecore found on your <u>Subject Guide</u> or <u>Ecore webpage</u>.

After clicking to the link to access Ecore, you will be prompted to sign in:

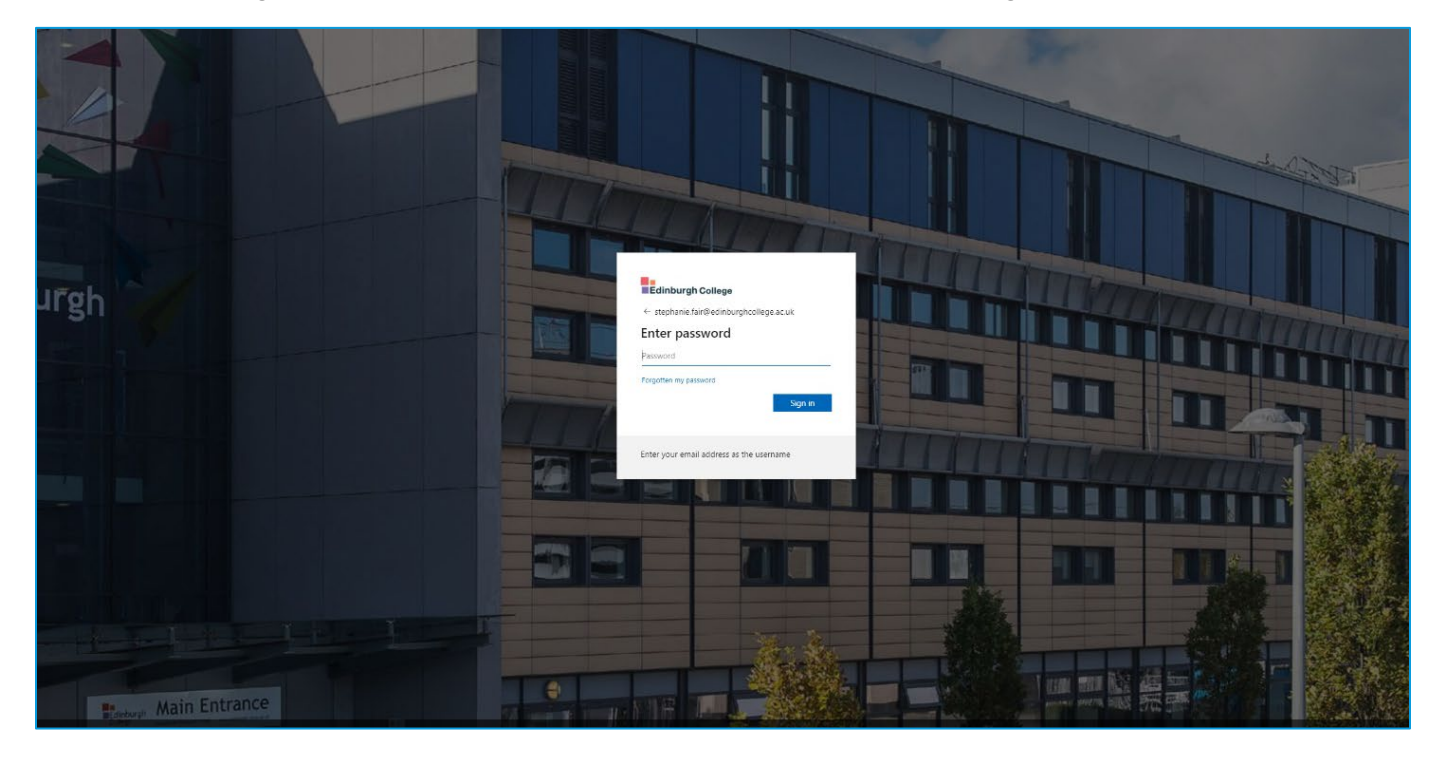

Sign in with your student email address (ECXXXX@edinburghcollege.ac.uk) and your College password.

You will then see a page which asks you to select preferences regarding **service terms and conditions**. Accept the terms and conditions – and you will then be taken to the Ecore search screen.

| You are adout to access the periodic gradient of the service of the service of t                                     | Edinburgh<br>College EBSCOhost                                                                                                    |
|----------------------------------------------------------------------------------------------------|----------------------------------------------------------------------------------------------------|
| Information to be Provided to Service         Entitionet       mcmaccodirentitionents.common ill-terms         Information dreaded be shared with the activity if you proceed. Do you agree to release         Select an Information release conset duration:         Information dreaded be shared with the service array is you proceed. Do you agree to release         Select an Information release conset duration:         Information to the service array in your proceed. Do you agree to release         Select an Information release conset duration:         Information to the provided to this service array is         Select an Information to be provided to this service array is         In agree to send my information to be provided to this service in the function.         In agree to send my information will be send activities or service.         In agree to send my information will be sendence on the topin page.                                                                                                    | You are about to access the service:<br>EBSCD Publishing, Inc of EBSCD Publishing,<br>Inc                                                                                                    |
| Select an information release consert duration:<br>Ask me spain a free topin<br>I sprea to send my information this time.<br>I sprea to send my information will be send automatically to this service danges<br>I appear that the same information will be send automatically to this service in the<br>Anare.<br>I conset automatically information will be released to <b>any</b> service.<br>This setting can be revolved at any time will be the topin page.                                                                                                    | Information to be Provided to Service Entitienent unremacedificatilitienent common-lib-terms Principal name StephanieFarlpatienedInhomptocologies ca.uk The information above would be shared with the service if you proceed. Do you agree to release                                                                                                    |
| <ul> <li>Ask the spain is the step of the step of</li></ul> | Select an information release consent duration:                                                                                                    |
| I agree to send my information this time.                                                                                                    | Ask me again at next login                                                                                                    |
| <ul> <li>Ack me again if information to be provided to this service charges</li> <li>I agree that the same information will be sent automatically to this service in the domain of again</li> <li>Do not all more again if agree that all of my information will be released to any service.</li> <li>This setting can be revoked at any time with the double can the login page.</li> </ul>                                                                                                    | I agree to send my information this time.                                                                                                    |
| Layone that the same information will be sent automatically to this service in the future.     On out task new signin     Layone that all of my information will be nelessed to any service.     This setting can be revealed at any time with the automation as the hole page.     Layone that all of my information will be nelessed to any service.                                                                                                    | Ask me again if information to be provided to this service changes     Ask me again if information to be provided to this service changes     Ask me again to the service changes     Ask me again to the service changes     Ask me again to th |
| <ul> <li>Do not ask me again</li> <li>I agree that all of my information will be released to any service.</li> <li>This setting can be revoked at any time with the should be on the topin page.</li> </ul>                                                                                                    | <ul> <li>I agree that the same information will be sent automatically to this service in the<br/>future.</li> </ul>                                                                                                    |
| Tagree that all of my information will be released to any service. This setting can be revoked at any time with the deviative on the login page.                                                                                                    | O Do not ask me again                                                                                                    |
| This setting can be revoked at any time with the durations of the topin page.                                                                                                    | I agree that all of my information will be released to any service.                                                                                                    |
|                                                                                                    | This setting can be revoked at any time with the dealerse on the topic pupe.                                                                                                    |

## ACCESSING EBOOKS ONLINE

Most eBooks can be directly accessed through Ecore by clicking on the **"PDF full text"** or **"Ebook full text"** link found under access options:

|                      | essay writing 🛞 Q 😫                                                                                                    |  |  |
|----------------------|----------------------------------------------------------------------------------------------------|--|--|
| Edinburgh<br>College | Peer reviewed       All time       All time       Advanced search                                                                                                    |  |  |
| conogo               | eBook                                                                                                    |  |  |
|                      | Level Up Your <mark>Essays</mark> : How to Get Better Grades at University                                                                                                    |  |  |
| My dashboard         | Level Up Your <i>Essays</i> is the essential guide to <i>essay writing</i> for university students. Written by the people who mark                                                                                             |  |  |
| Overview             | your essays, it will show you step-by-step how to write high-quality essays that will get you top marks.This book will                                                                                                    |  |  |
| Projects             | Subjects: EDUCATION / Essays: EDUCATION / Schools / Levels / Higher; LANGUAGE ARTS & DISCIPLINES /<br>Writing / Academic & Scholarly; EssayTechniqueStudy and teaching; Academic writingStudy and<br>teaching: Essays: +1 more |  |  |
| □ Saved              | Published in: 2021, eBooks For FE/HE Collection (EBSCOhost)                                                                                                    |  |  |
| 🗟 Searches           | By: Inger Mewburn; Shaun Lehmann; Katherine Firth                                                                                                    |  |  |
| Viewed               | Access options View details                                                                                                    |  |  |
| 🐘 Holds & checkouts  |                                                                                                    |  |  |
| Research tools       | B PDF full text                                                                                                    |  |  |
| Q General search     | How do I improve my <b>essay writing</b> skills? Where can I learn quickly how to improve my speech <b>writing</b> ? How does                                                                                                  |  |  |
| Publications         | writing for the web differ from conventional writing? Are there some categories of mistakes that people commonly                                                                                                    |  |  |
| ಿಜ್ Concept map      | Subjects: LANGUAGE ARTS & DISCIPLINES / Writing / General; LANGUAGE ARTS & DISCIPLINES / Rhetoric;<br>REFERENCE / Writing Skills; Academic writing                                                                             |  |  |
| Links                | Published in: 2013, eBooks For FE/HE Collection (EBSCOhost) By: Luke Strongman, Author                                                                                                    |  |  |
| Moodle               |                                                                                                    |  |  |
| Renew Your Books     | Access now (eBook)     View details     Image: More like this                                                                                                    |  |  |
| Subject Guides       | eBook $\Box$ :                                                                                                    |  |  |

#### This will allow you to access the eBook online:

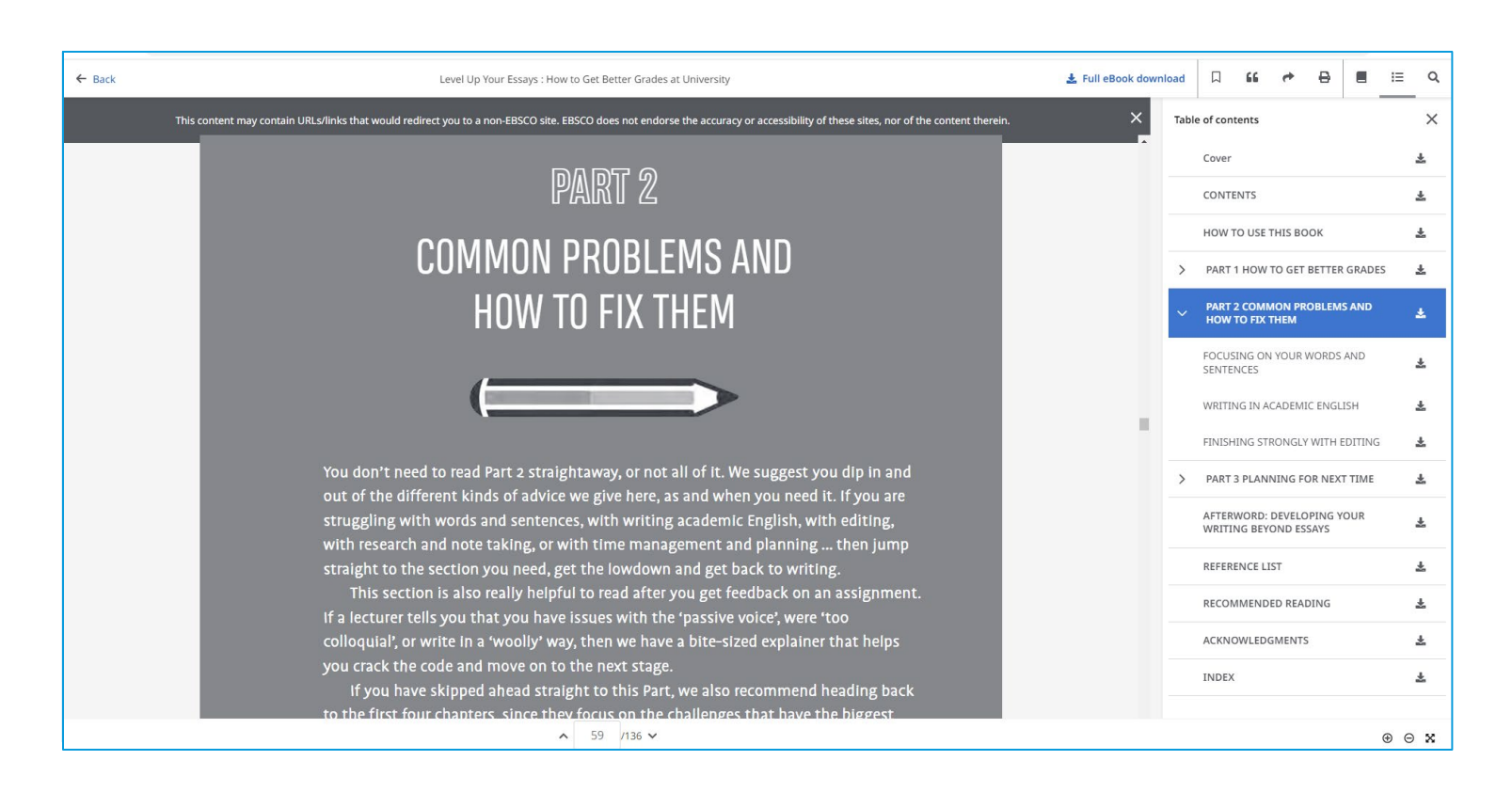

Some of our ebooks are accessed through other providers such as ProQuest or VLE books. These are accessed exactly in the same way above with just a slightly different interface.

| Just as before click on "Ebook full text" | " under access options: |
|-------------------------------------------|-------------------------|
|-------------------------------------------|-------------------------|

| Edinburgh              | study skills                                                                    | Advanced search |
|------------------------|---------------------------------------------------------------------------------|-----------------|
| Ay dashboard           | eBook<br>The <mark>Study Skills</mark> Handbook.                                | □ <b>:</b>      |
| ] Overview<br>Projects | Published in: 2019, Edinburgh College Library Catalogue<br>By: Cottrell, Stella |                 |
| □ Saved                | Status: Location:                                                               | Call number:    |
| Searches               | View Catalog Record                                                             | 371.3           |
| ➢ Viewed               |                                                                                 |                 |
| ll Holds & checkouts   | Access ontions View details<br>Z eBook Full Text                                | More like this  |
| Research tools         | Additional options                                                              | □ :             |
| General search         | Click to View                                                                   | A I             |
| Publications           | Published in: 2002, Edinburgh College Library Catalogue                         |                 |
| 🐇 Concept map          | By: Kirk, Nancy; City and Guilds of London Institute.                           |                 |
| inks                   | Status: Location:                                                               | Call number:    |
|                        | View Catalog Record                                                             | 646.72          |

# Again you will be asked to sign-in. Sign in with your **student email address** (ECXXXX@edinburghcollege.ac.uk) and **your College password.**

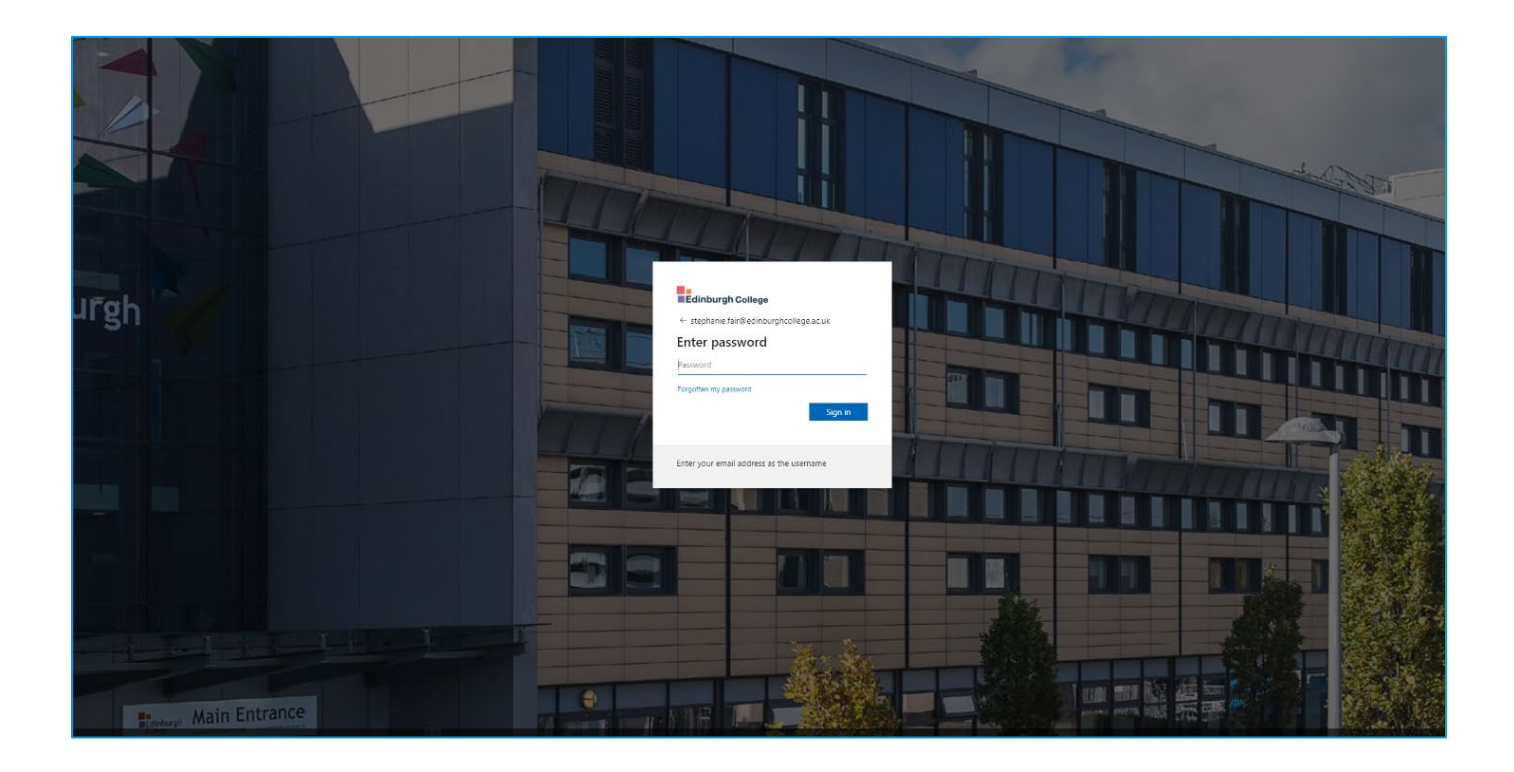

Now you will be taken to the ebook page, where you will see options for read online:

| CC ProQuest<br>Ebook Central™   |                                                                                                    |                                                                                                    |                                                                                                    |                                                                                                    | Search | Bookshelf | Settings <del>-</del> | •        |
|---------------------------------|----------------------------------------------------------------------------------------------------|----------------------------------------------------------------------------------------------------|----------------------------------------------------------------------------------------------------|----------------------------------------------------------------------------------------------------|--------|-----------|-----------------------|----------|
| Keyword, Author, ISBN, and more |                                                                                                    | Advanced Search                                                                                                    | Browse Subjects                                                                                                    |                                                                                                    |        |           |                       | Edinburg |
|                                 | International Control of Control of Control | The Study Skills Handbook         Stella Cottrell         Availability         Your institution has unlimited access to this book         Image: State State S | Pages remaining for copy (ef 44)     Pages remaining for PDF     print/chapter download (ef 110)  Iton copy bestselling author Stella Cottrell. Her tried and     ce of working with students, has helped over a million     tudying there is non-eisze/Fisal approach. This     helped basedea to their helpidekead accede to reduce the     Download PDF Read Online     Download PDF Read Online     Download PDF Read Online     Download PDF Read Online     Download PDF Read Online     Download PDF Read Online     Download PDF Read Online | Book Details<br>TITLE<br>The Study Skills Handbook<br>SERIES<br>Macmillan Study Skills Series<br>EDITION<br>5<br>AUTHOR<br>Stella Cottroil<br>PUBLISHER<br>Macmillan Education, Limited<br>PRINT PUB DATE<br>2010-05-10<br>Show more |        |           |                       |          |

### Select read online and this will open the ebook:

|                  | <sup>ProQuest</sup><br>Ebook Central <sup>™</sup>                                                                                                    |                                                                                                    | Home Search Bookshelf Settings - 😯 Sign In                                                                                                    |
|------------------|----------------------------------------------------------------------------------------------------|----------------------------------------------------------------------------------------------------|----------------------------------------------------------------------------------------------------|
|                  |                                                                                                    | *                                                                                                    | 🗁 🗋 🖶 🖡 🖉 💬 🗶 🖵 📕 🔍 👁 👼 Page 6 of 432 4                                                                                                    |
| ■<br>Ⅲ<br>★<br>Q | The Study Skills Handbook     by Stella Cottrell     PRUSHER     Macmillan Education, Limited     Dare     2019-03-18     More                                                                                                    | A new beginning                                                                                                    | *                                                                                                    |
|                  | Search within book       →         TABLE OF CONTENTS         Cover         Contents         Acknowledgements         Foreward         Introducing The Study Skills Handbook         How to use The Study Skills Handbook         Where to begin?         Seven approaches to learning         A new beginning | From this introduction, you will probably have<br>gleaned that an important premise of this book is<br>that academic success is a consequence of many<br>factors. Intellectual ability is one factor, but not<br>necessarily the most important. You have the power<br>to influence many of those contributing factors.<br>Whatever your experience of academic study in the<br>past, it might not be the same in Higher Education.<br>It is a new beginning. If you don't succeed as well as<br>you wish, at first, there will be further opportunities<br>to do better. Each year, each term or semester, each<br>module or unit of study, gives you a chance to start<br>afresh in the way you approach your study. | Didn't achieve well in the past?<br>Many people thrive in the different atmosphere of<br>Higher Education, even if they didn't at school. This<br>can be because the teaching and curriculum suit<br>them better or because they adopt new strategies<br>and attitudes. If you under-achieved in the past,<br>this might be welcome news. Your success is not<br>determined by your past. This <i>Study Skills Handbook</i><br>was designed to help you challenge beliefs that have<br>often led to students under-achieving. It provides<br>practical steps forward.<br><b>Good strategies matter</b> |
|                  | PART B Academic, People and Task Management Skills     Appendix: Further resources     Answers to activities     References and bibliography     Index                                                                                                    | <i>Always been good at study?</i><br>It is likely that you have laid down some excellent<br>foundations for higher level study. Let that boost<br>your confidence. Nonetheless, even excellent<br>students can find new ways of saving time, fine-                                                                                                    | Students are often pleasantly surprised to find<br>that they can achieve well, and more easily, if<br>they develop study strategies relevant to their<br>own ways of thinking and working, that fit their<br>circumstances, and draw upon their personal<br>interests and preferences. The best strategies tend                                                                                                    |

### DOWNLOADING EBOOKS

Whilst we recommend accessing ebooks online, you can download ebooks on to your computer or portable device (phone, tablet etc.). To do this, click on the title of the ebook you wish to download:

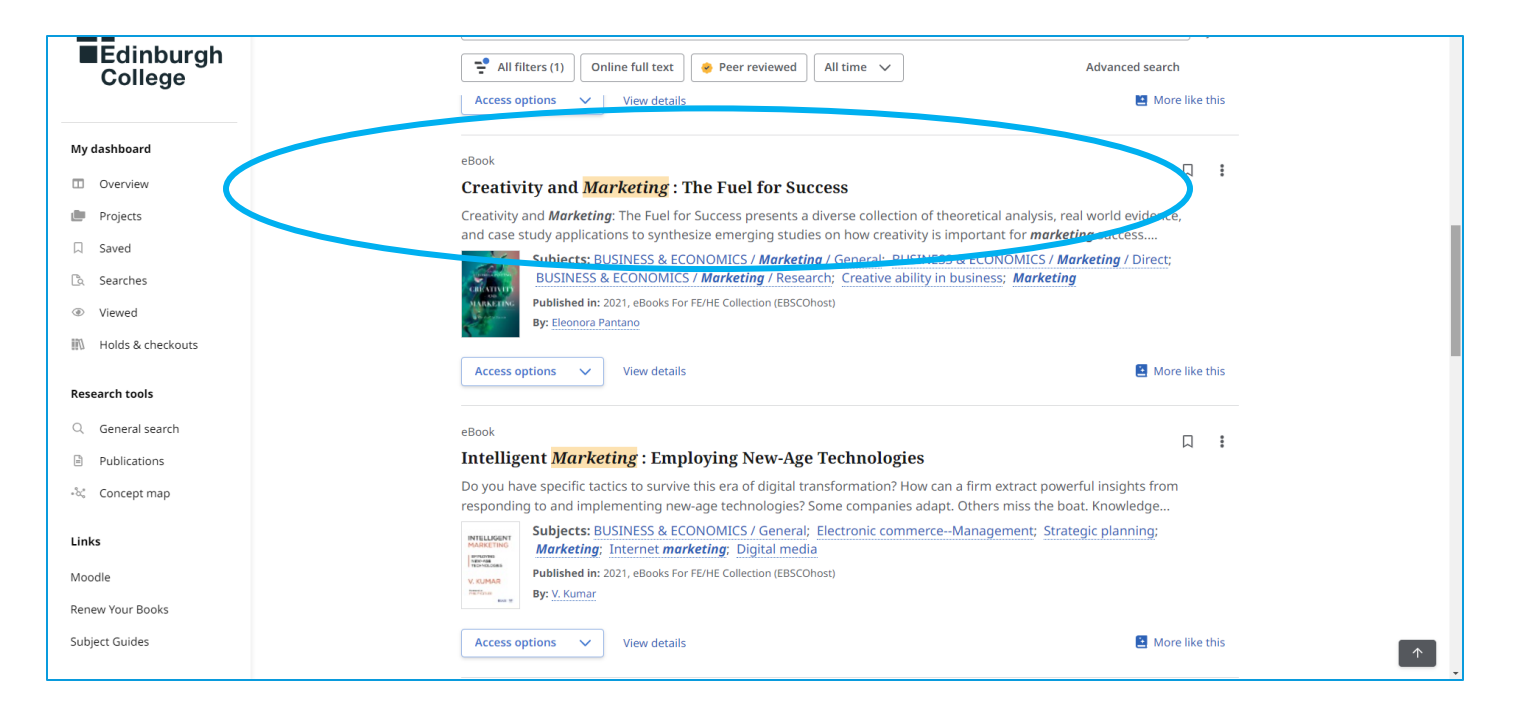

You will then see an option to for "Full Ebook download" near the top of the page:

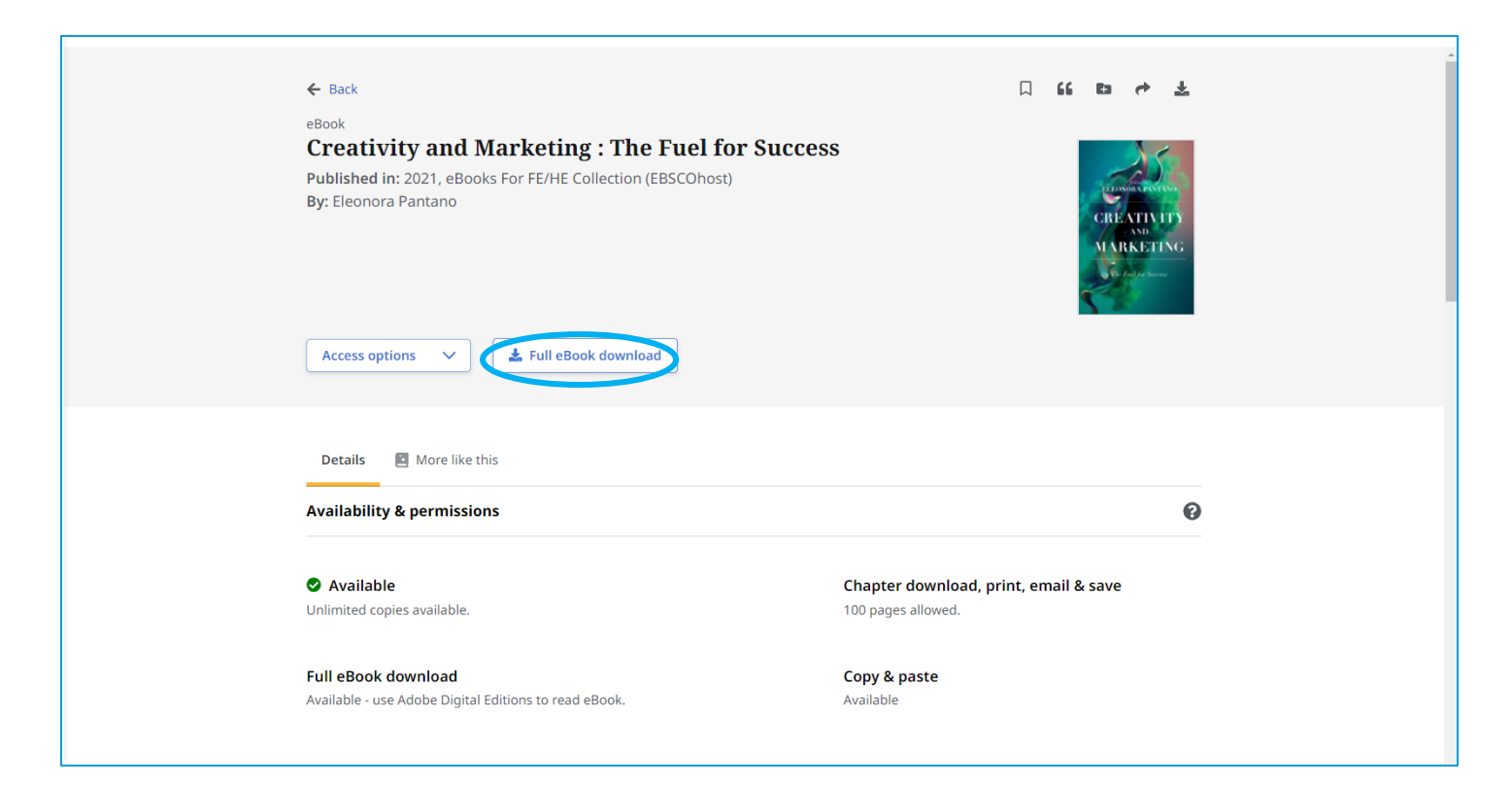

You will then see an option for **sign in**, click on this and sign in again with your **College login details**.

|                       | Marketing                                                                                                    | ⊗ Q Myebsco                          |
|-----------------------|----------------------------------------------------------------------------------------------------|--------------------------------------|
| College               | ← Back                                                                                                    | 口 66 四 4 主                           |
| My dashboard          | Creativity and Marketing : The Fuel for Success                                                                   |                                      |
| Overview              | Published<br>By: Eleono<br>Download full eBook                                                                    | ×                                    |
| Projects              | eBook                                                                                                    | MARKETING                            |
| 口 Saved               | Creativity and Marketing : The Fuel for Success                                                                   | State Market                         |
| 🖾 Searches            | Lieonora Pantano<br>2021                                                                                          |                                      |
| Viewed                | Access of                                                                                                    |                                      |
| 배\\ Holds & checkouts |                                                                                                    |                                      |
| Research tools        | Please sign in to your MyEBSCO account to<br>check availability and download eBooks.                              |                                      |
| Q General search      | Sign in                                                                                                    |                                      |
| Publications          | Availabilit                                                                                                    | 0                                    |
| -‰ Concept map        | @ Available                                                                                                    | anter deveload, print, omail 8, cave |
| Links                 | Unlimited copies available. 100                                                                                   | pages allowed.                       |
| Moodle                |                                                                                                    |                                      |
| Renew Your Books      | Full eBook download         Cop           Available - use Adobe Digital Editions to read eBook.         Available | oy & paste<br>ilable                 |
| Subject Guides        |                                                                                                    |                                      |
|                       |                                                                                                    |                                      |

Once you have done this you will be taken back to the download page and asked to confirm that you have **Adobe Digital Editions** installed. If you don't, follow the link to download this free from the Adobe website. Tick the box and **click on download**:

| eBook Downlo                                    | ad full eBook                                                                | ×                 |                    |
|-------------------------------------------------|------------------------------------------------------------------------------|-------------------|--------------------|
| Published<br>By: Eleono<br>Culs TH I<br>MARKERY | eBook<br>Creativity and Marketing : The Fuel for<br>Eleonora Pantano<br>2021 | Success           |                    |
| Access of<br>7 days                             |                                                                              | ~                 |                    |
| Select a for<br>OPDF (R<br>O PDF (R<br>O EPUB ( | mat<br>ecommended for desktop)<br>Recommended for mobile devices)            |                   |                    |
| Avail I have                                    | Adobe Digital Editions or equivalent installed.*                             |                   | 0                  |
| • Availab<br>Unlimited co                       | Canc                                                                         | Download allowed. | rint, email & save |
| Full eBook download                             |                                                                              | Copy & paste      |                    |

When you open the ebook from your device, it will open in Adobe Digital Editions. So it's important to have this software on your device prior to accessing any downloaded ebooks.

\*\* Please be aware that due to licensing restrictions, you will only be able to download an eBook for a pre-determined amount of time. In this case above, you are able to keep the eBook offline for a period of 7-days, after which you will need to either use online access or download the eBook again.\*\*

If you don't see the option to download the ebook on the Ecore search page, follow the link to access the ebook: **"Ebook full text."** You will then see the option to download the ebook from the VLEbooks or ProQuest page:

| ■Edinburgh<br>College              | <b>←</b> Back                                                                        | □ 66 四 か 支                                                                      |  |  |
|------------------------------------|--------------------------------------------------------------------------------------|---------------------------------------------------------------------------------|--|--|
| My dashboard                       | E-book<br>The little book of sociology : a pock                                      | et guide to the study of society.                                               |  |  |
| Overview                           | Published in: 2023, Edinburgh College Library Catalogue<br>By: Barrage, Rasha        | 2                                                                               |  |  |
| Projects                           | Access ontions                                                                       |                                                                                 |  |  |
| □ Saved                            | 🗵 eBook Full Text                                                                    |                                                                                 |  |  |
| 🗟 Searches                         | Additional options                                                                   |                                                                                 |  |  |
| ③ Viewed                           | An accessible book available via the world wide                                      |                                                                                 |  |  |
| 🕅 Holds & checkouts                | web.                                                                                 |                                                                                 |  |  |
| Research tools                     | <b>Title</b><br>The little book of sociology : a pocket guide to the study of societ | Title<br>The little book of sociology : a pocket guide to the study of society. |  |  |
| <ul> <li>General search</li> </ul> |                                                                                      |                                                                                 |  |  |
| Publications                       | Language                                                                             |                                                                                 |  |  |
| 🖧 Concept map                      |                                                                                      |                                                                                 |  |  |
| Links                              | Authors<br>Barrage, Rasha                                                            |                                                                                 |  |  |
| Moodle                             |                                                                                      |                                                                                 |  |  |
| Renew Your Books                   | Publication Information                                                              |                                                                                 |  |  |
| Subject Guides                     | Chichester , Summersuale, 2025.                                                      |                                                                                 |  |  |

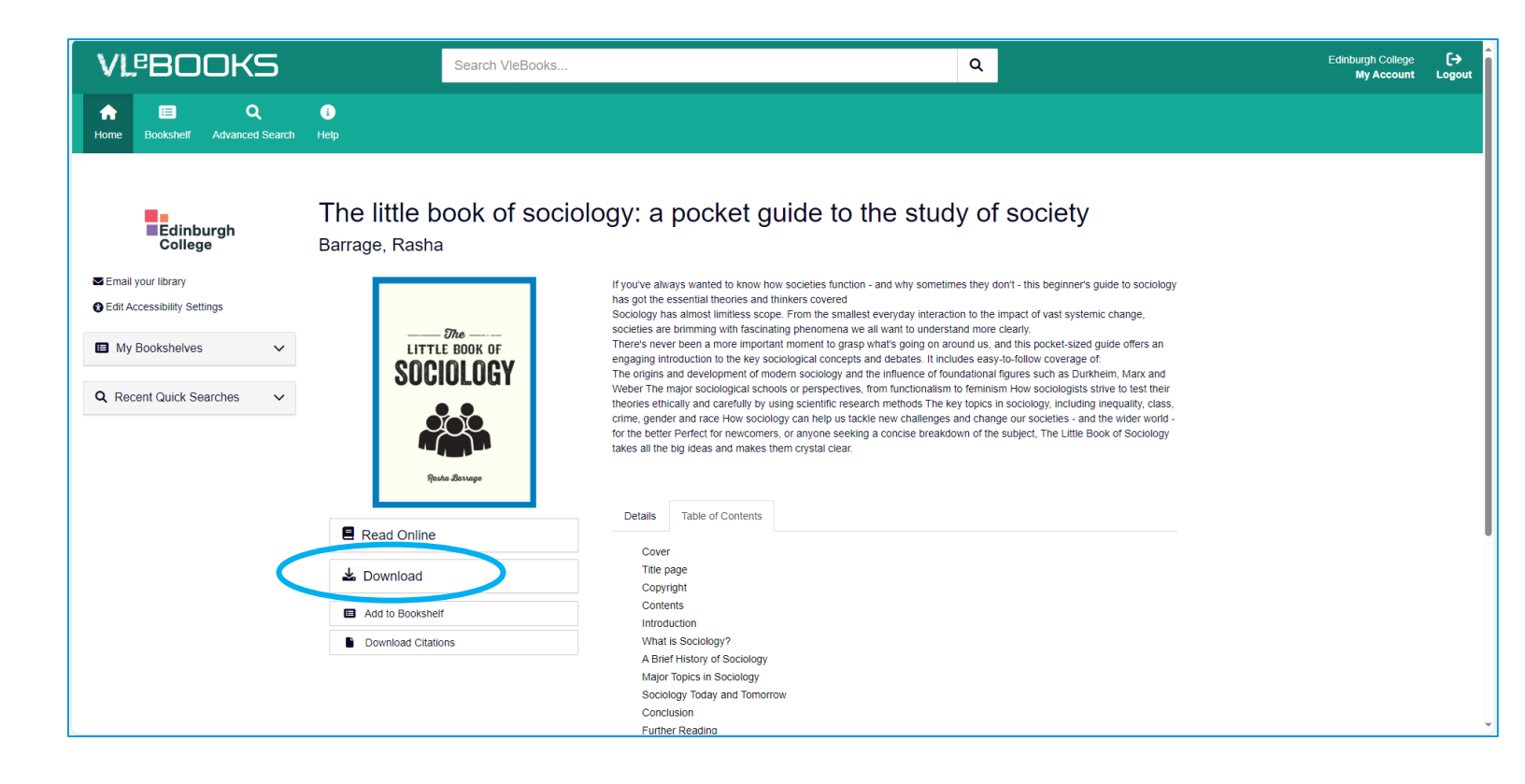